Click this button to save the current color settings to a new or existing scheme.

Click this button to load a new test bitmap into the small monitor above.

Click this button to decrease the brightness.

Click this button to increase the brightness.

Click this button to decrease the contrast.

Click this button to increase the contrast.

Click this button to delete the selected color scheme.

Select a color scheme from the dropdown list to change the current color settings.

Check this box to allow hardware Video Overlay settings to be modified.

Click this button to restore the last saved settings.

Click this button to restore the specified factory default settings.

Use this slider to adjust the amount of Red gamma.

Use this slider to adjust the amount of Green gamma.

Use this slider to adjust the amount of Blue gamma.

Check this box to allow Glide/OpenGL settings to be modified.

Check this box to allow Direct3D settings to be modified.

Check this box to allow Desktop settings to be modified.

The current level of Red gamma correction.

The current level of Green gamma correction.

The current level of Blue gamma correction.

Check this box to link the Red, Green and Blue gamma sliders together.